## Nutek Image

# Downloader

### 操作マニュアル

- ※ 本製品は Air Force Suspension ワイヤレスリモコンの画像を変更するソフトウェアのマニュアルです。
- ※ 画像は1枚のみお好きな画像を設定できます。
- ※ 本ソフトウェアは Windows のみ対応です。

Ver, 1.0

AIR FORCE SUSPENSION JAPAN 株式会社エアーサスペンションジャパン URL: <u>http://www.airforce-sus.jp/</u> Email: contact@airforce-sus.jp

### インストール

1. 「remotecontrol」ZIP ファイルを解凍します

📔 remotecontrol.zip

2. 「ISS」フォルダが解凍されます

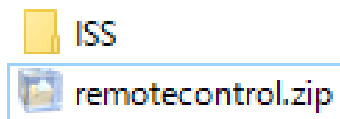

3. 「ISS」フォルダの中の「Setup」ファイルを実行してください

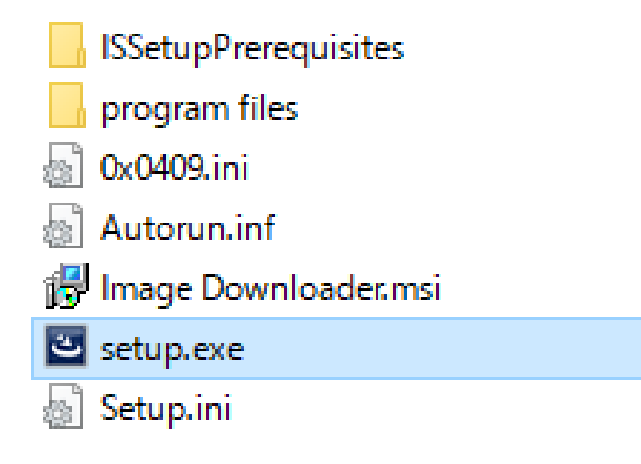

4. 「Next」クリック

| 🖟 Image Downloader - InstallSi | nield Wizard X                                                                                                    |
|--------------------------------|----------------------------------------------------------------------------------------------------|
|                                | Welcome to the InstallShield Wizard for Image<br>Downloader<br>The InstallShield(R) Wizard will allow you to modify, repair, or<br>remove Image Downloader. To continue, dick Next. |
|                                | < Back Next > Cancel                                                                                                    |

5. 使用者名を入力し「Next」

| 🔀 Image Downloader - InstallShield Wi                  | zard           |                | ×      |
|--------------------------------------------------------|----------------|----------------|--------|
| Customer Information<br>Please enter your information. |                |                | E      |
| User Name:<br> user <br>Organization:                  |                |                |        |
| InstallShield                                          | < <u>B</u> ack | <u>N</u> ext > | Cancel |

6. インストールフォルダを選び「Next」(通常そのままで結構です)

| / Image D       | ownloader - InstallShield Wiz         | zard              |                         | ×              |
|-----------------|---------------------------------------|-------------------|-------------------------|----------------|
| Destinati       | ion Folder                            |                   |                         |                |
| Click Nex       | kt to install to this folder, or clid | k Change to insta | ll to a different folde |                |
| 2               | Install Image Downloader to:          |                   |                         |                |
|                 | C:¥Program Files (x86)¥Nute           | (¥Image Downloa   | der¥                    | <u>C</u> hange |
|                 |                                       |                   |                         |                |
|                 |                                       |                   |                         |                |
|                 |                                       |                   |                         |                |
|                 |                                       |                   |                         |                |
|                 |                                       |                   |                         |                |
|                 |                                       |                   |                         |                |
|                 |                                       |                   |                         |                |
|                 |                                       |                   |                         |                |
| InstallShield - |                                       |                   |                         |                |
|                 |                                       | < <u>B</u> ack    | <u>N</u> ext >          | Cancel         |

7. 「Install」クリック

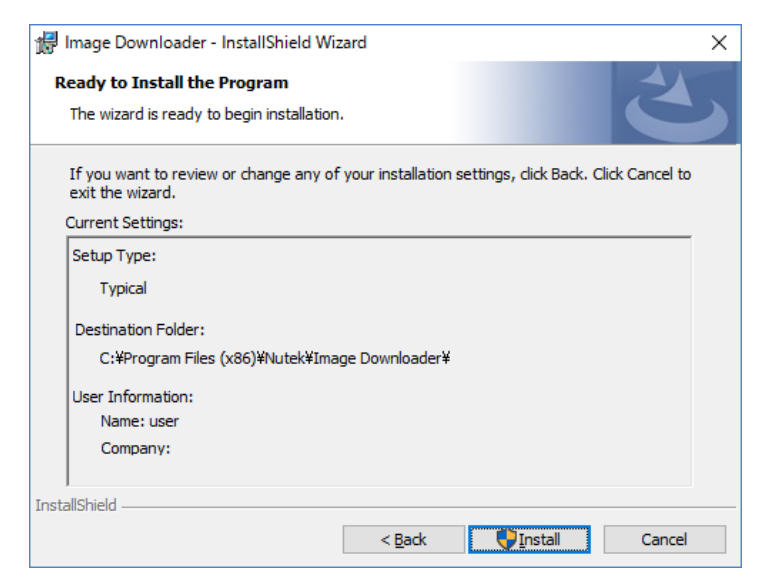

8. 「このアプリがデバイスに変更を加えることを許可しますか?」→「はい」

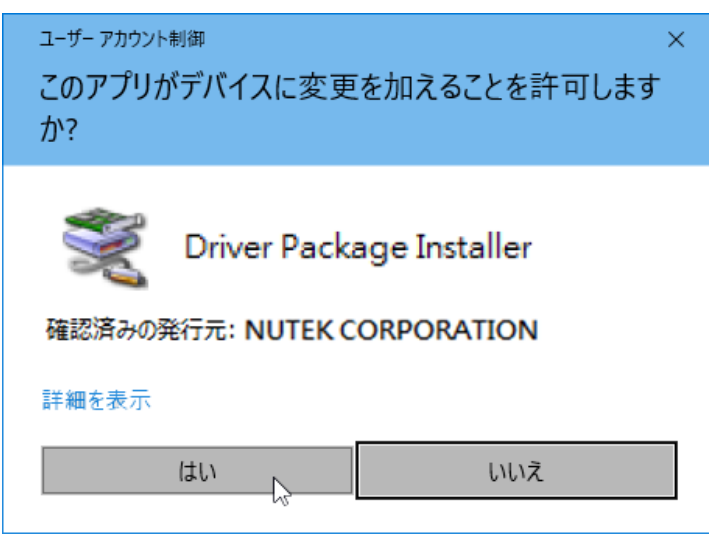

9. 「次へ」クリック

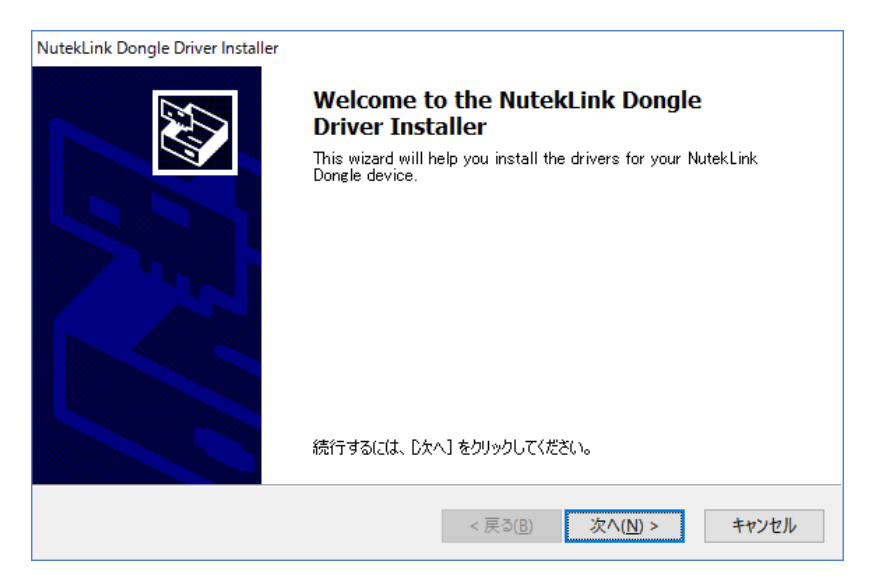

#### 10. 「完了」クリック

| NutekLink Dongle Driver Installer |                                    |                               |
|-----------------------------------|------------------------------------|-------------------------------|
|                                   | Completing the In<br>Dongle Driver | stallation of the NutekLink   |
|                                   | ドライバは、正しくこのコンピュータ                  | れにインストールされました。                |
|                                   | 今、このコンピュータにデバイスを<br>合は、最初に説明書をお読みく | 接続できます。デバイス付属の説明書がある場<br>だざい。 |
|                                   | ドライバ名<br>✔ NutekLink Dongle (sila  | 状態<br>使用できます                  |
|                                   | < 戻る(                              | B) 完了 キャンセル                   |

11. 「Finish」クリック

| 🗑 Image Downloader - Inst | allShield Wizard                                                                                  | ×        |
|---------------------------|---------------------------------------------------------------------------------------------------|----------|
| 2                         | InstallShield Wizard Completed                                                                    |          |
|                           | The InstallShield Wizard has successfully install<br>Downloader. Click Finish to exit the wizard. | ed Image |
|                           |                                                                                                   |          |
|                           |                                                                                                   |          |
|                           |                                                                                                   |          |
|                           | < <u>B</u> ack <u>Finish</u>                                                                      | Cancel   |

### 画像設定

12. デスクトップに「Image Downloader」が出来ているので W クリック→起動

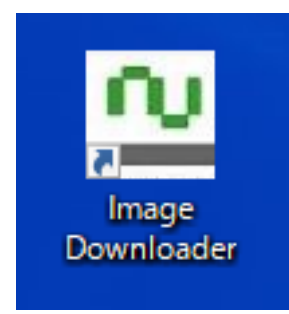

- 13. Air Force Suspension ワイヤレスリモコンを付属の USB ケーブルを使いパソコンと接続
- 14. ワイヤレスリモコンの E 2 秒以上押し、Function 画面を起動

| 1. SPEED                      |           |
|-------------------------------|-----------|
| 2. KEY ON                     |           |
| 3.AUTO                        |           |
| 4. ADVANCE                    |           |
| S. ZERO                       |           |
| 15. ワイヤレスリモコンの<br>を押し、「10.DOW | VNROAD」選択 |
| 6. COMPRESSOR DETECT          |           |
| 7. COMPRESSOR LEVEL           |           |
| 8. HEIGHT ALARM               |           |
| 9. LIGHT                      |           |
| 10. DOWNLOAD                  |           |

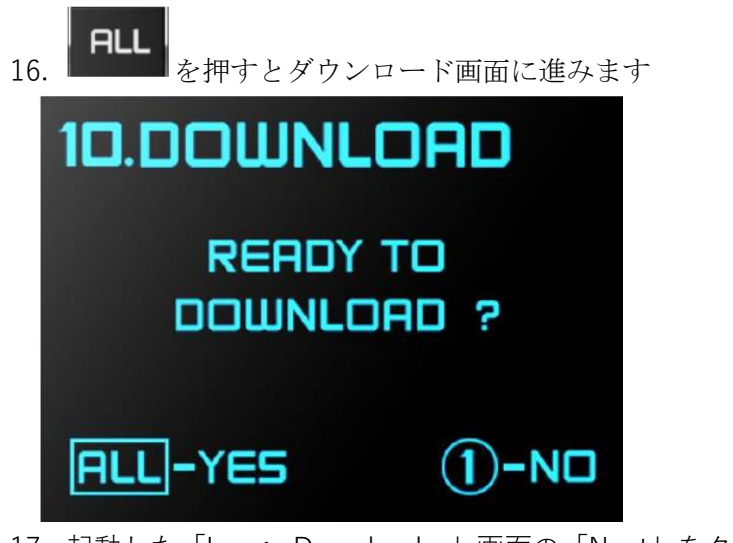

17. 起動した「Image Downloader」画面の「Next」をクリック

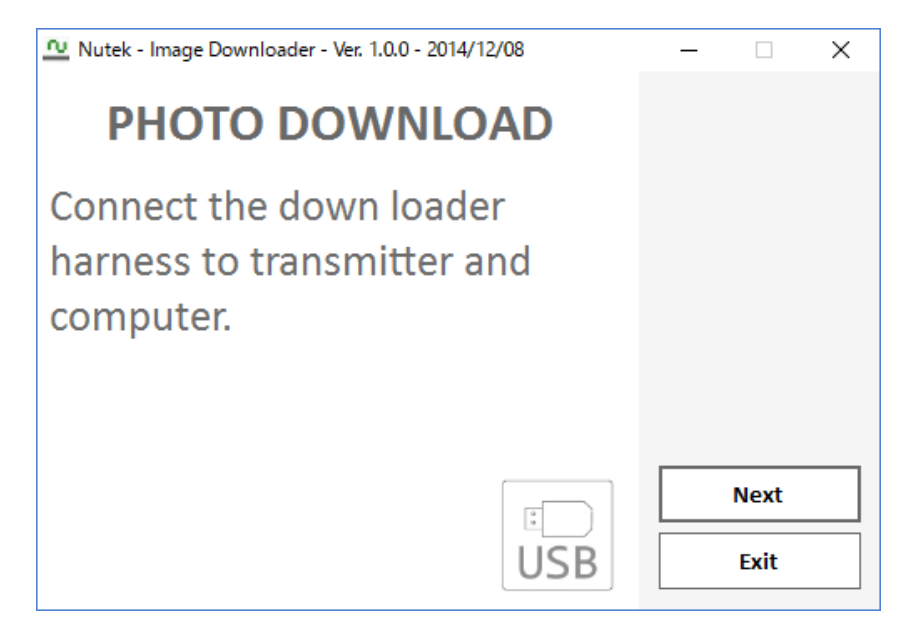

18. (Please drop image here) へ画像(JPEG、BMP、PNG、GIF ファイル対応) ドラッグ&ドロップ

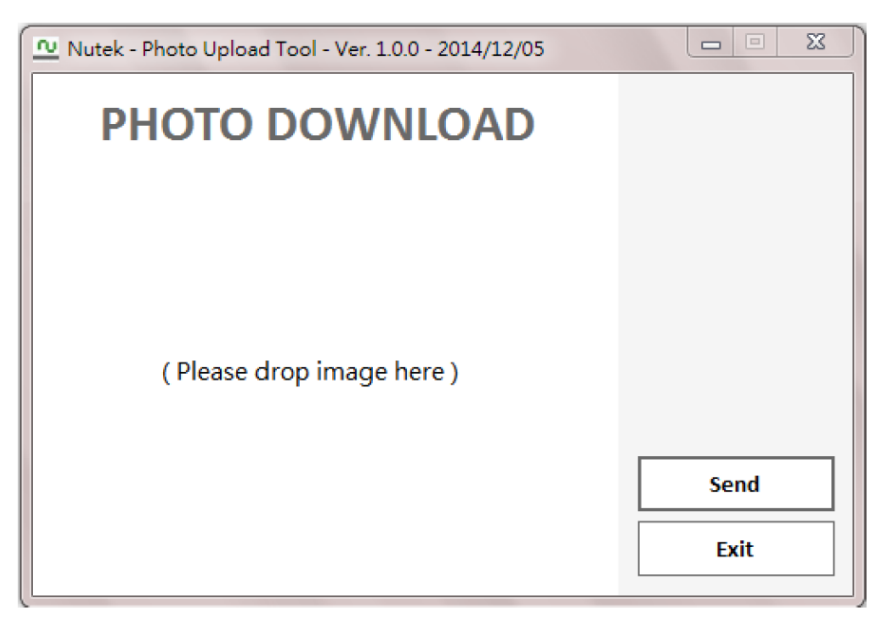

| Nutek - Photo Upload Tool - Ver. 1.0.0 - 2014/12/05 | ×    |
|-----------------------------------------------------|------|
| PHOTO DOWNLOAD                                      |      |
|                                                     |      |
|                                                     |      |
| ( Please drop image here )<br>Load Image            |      |
|                                                     | Send |
|                                                     | Exit |

19. 画像が表示されたら「Send」 クリック

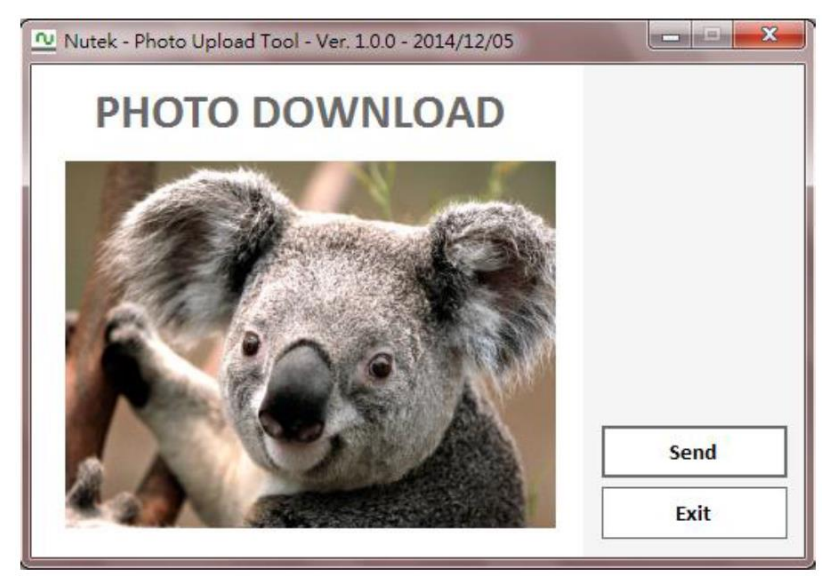

20. 画像をワイヤレスリモコンに送信中はケーブルを抜かないでください

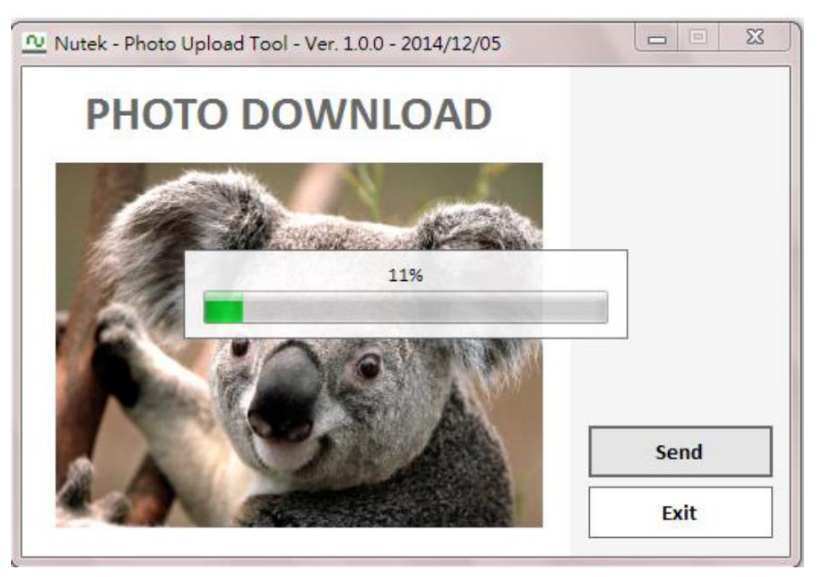

21. 「Success」が表示されたら終了です。「OK」をクリック

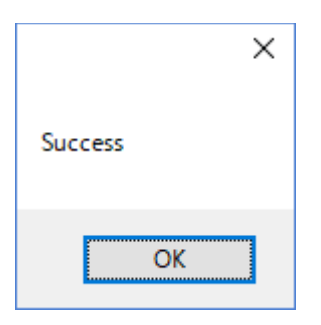

22. 「Exit」ボタンで終了。「終了しますか?」と表示されるので「はい」を選択し終了してください。

| Exit                | )               | × |
|---------------------|-----------------|---|
| Realy want to exit? |                 |   |
| (はい( <u>Y</u> )     | いいえ( <u>N</u> ) |   |